# ふるさと納税払い で チョイス Pay 《チョイス Payアプリ》 会員登録(ログイン)から寄付までのアプリ操作

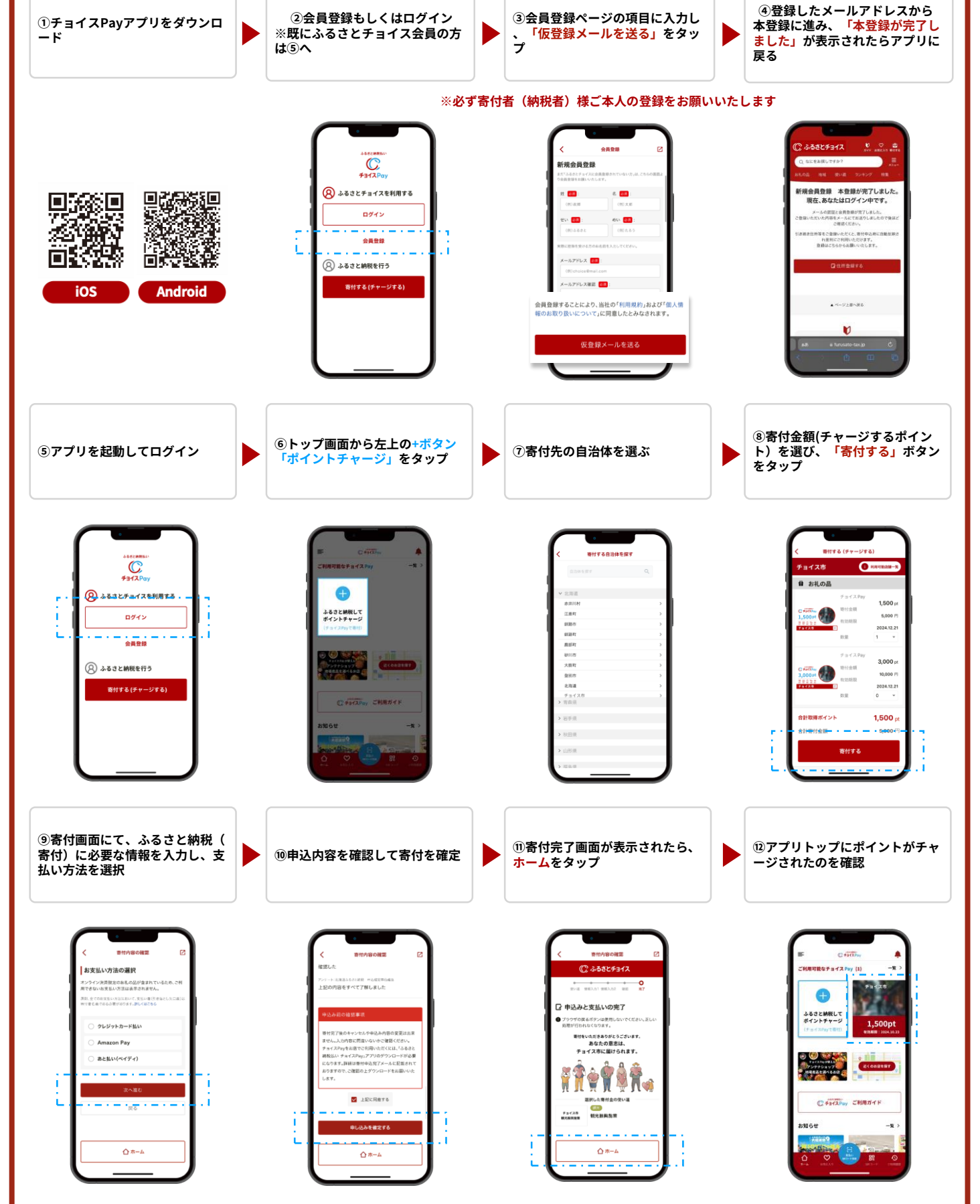

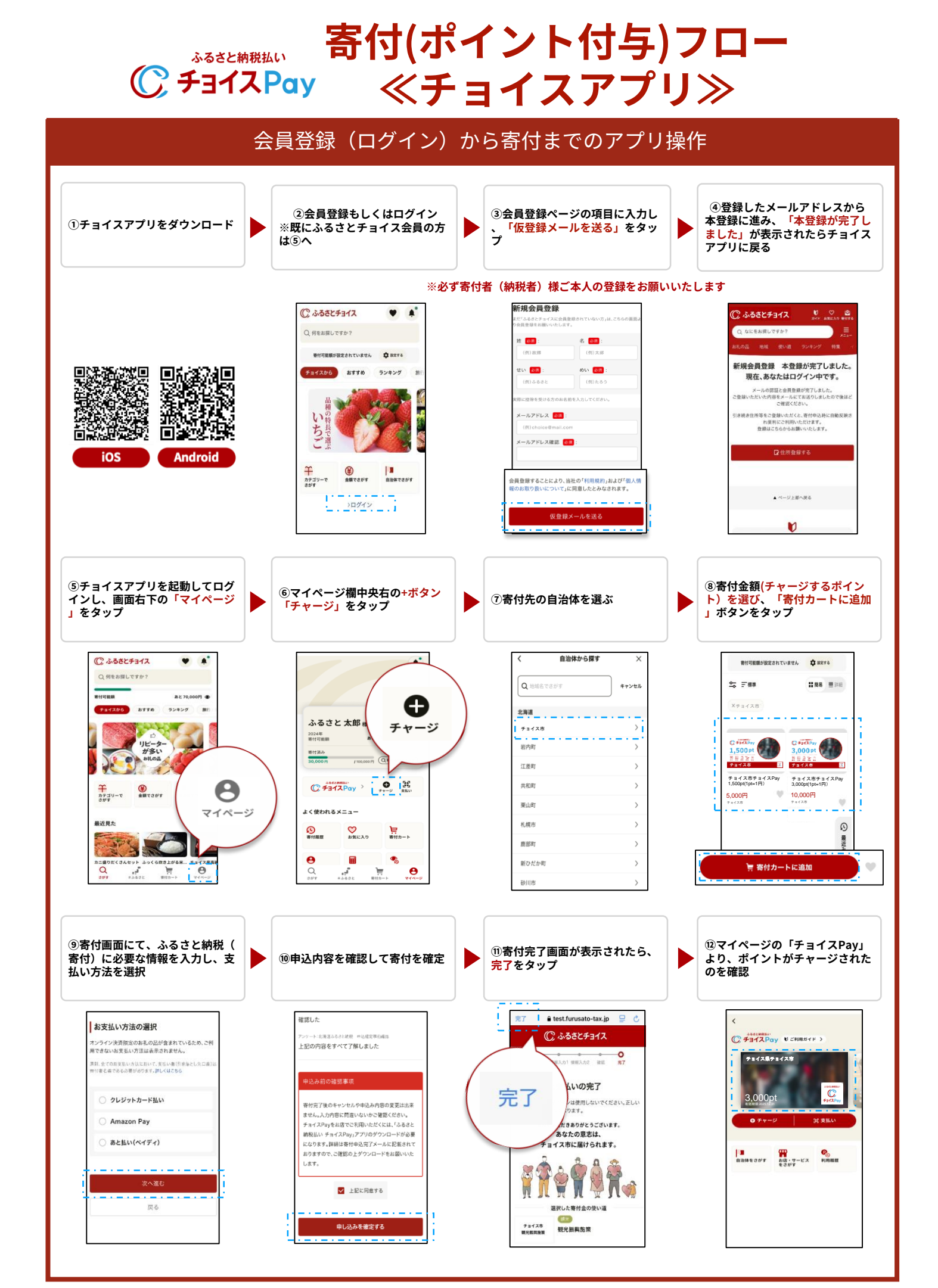

## ふるさと納税払い C チョイスPay ≪チョイスPayアプリ≫

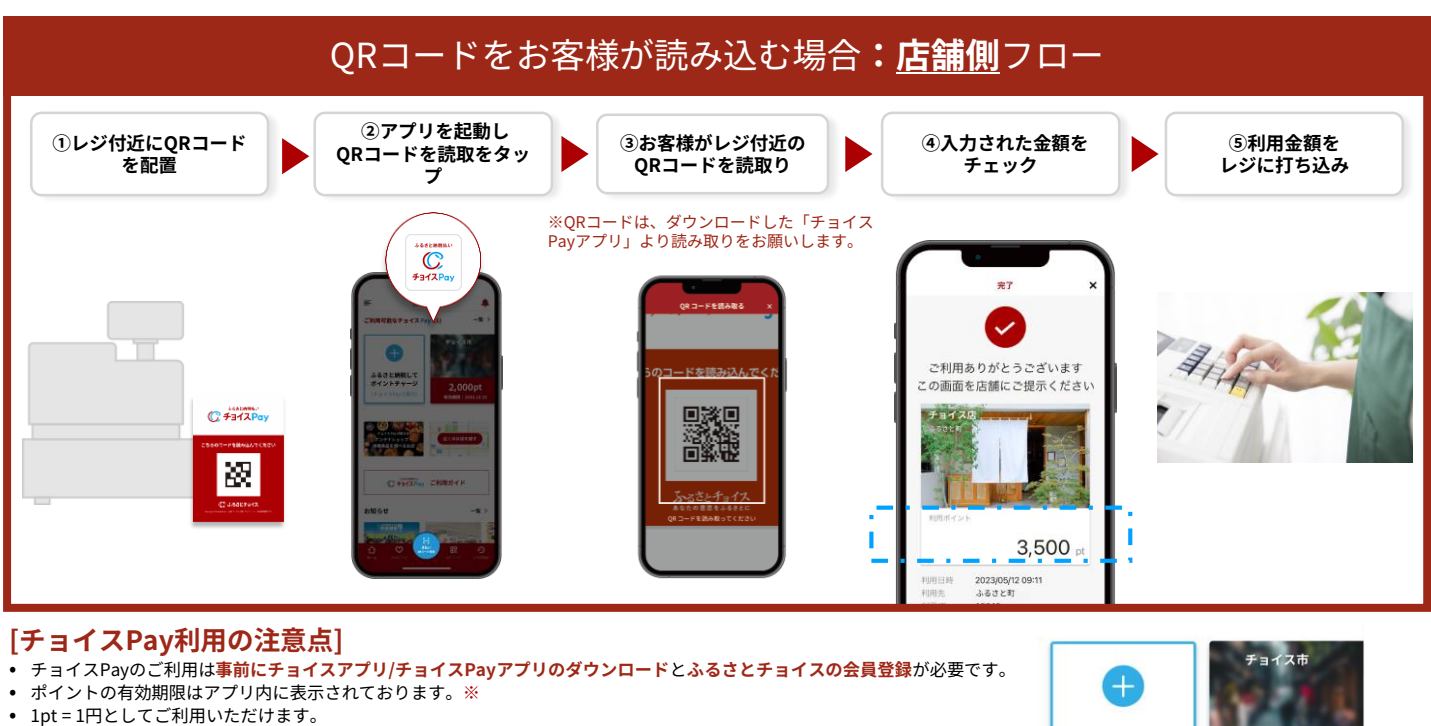

- ポイントは、チョイスPay加盟店レジでご利用いただけるお支払い方法との併用が可能です。(現金やクレジットカードなど)
- ご利用のキャンセルは、チョイスPay CMS(管理ツール)上から可能です。

C

チョイスPay

C 882.7317

流行

Android

**S**.

ios

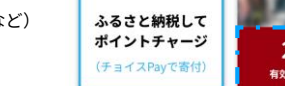

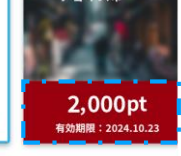

### QRコードをお客様が読み込む場合:チョイスPayの利用者(寄付者)側フロー

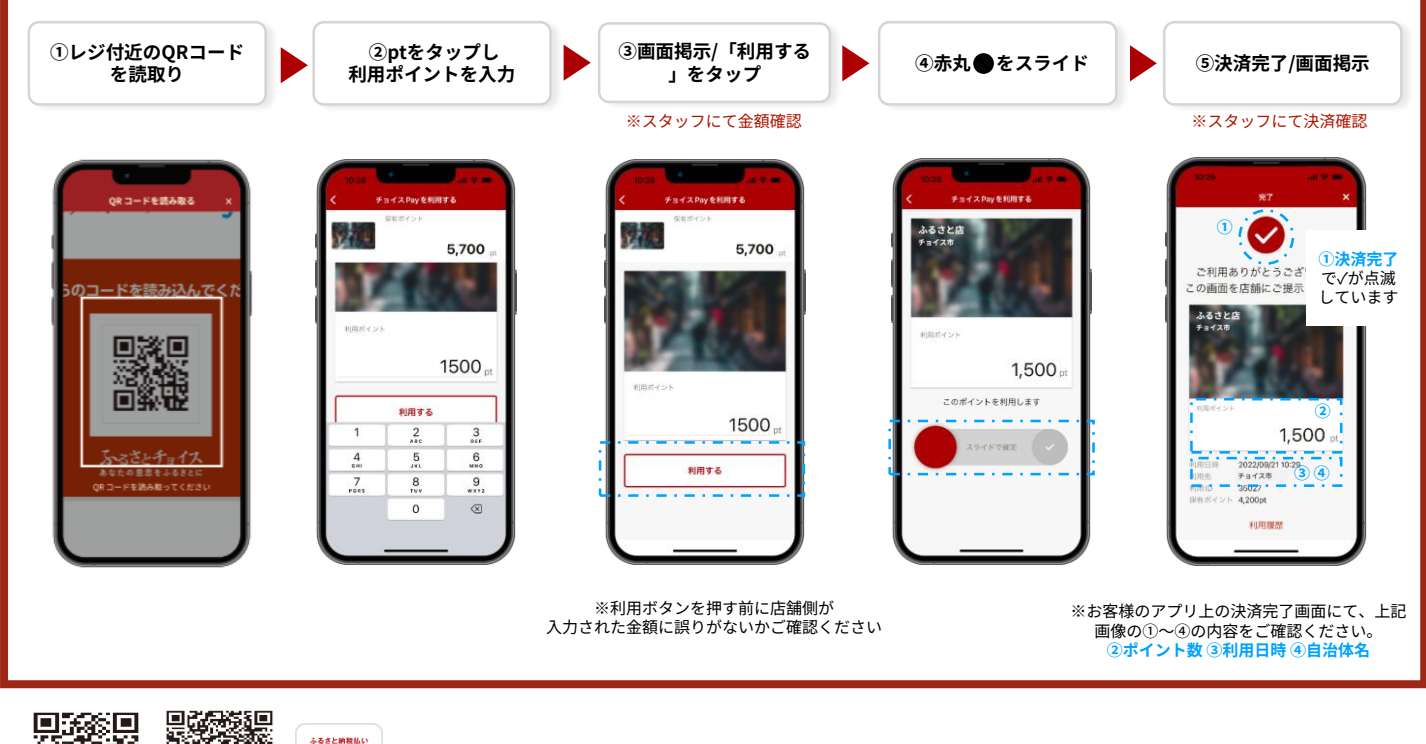

■チョイスPayのご利用には、事前に「ふるさと納税払い チョイスPay」アプリもしくは 「チョイス」アプリのダウンロードとふるさとチョイスの会員登録が必要です。

ふるさとチョイス新規会員登録は、アプリのトップ画面の会員登録ボタンから行えます。ふるさとチョ イス会員の方はチョイスサイトのログインIDとパスワードでチョイスPayもご利用いただけます。 ※QRコードは(株)デンソーウェーブの登録商標です。

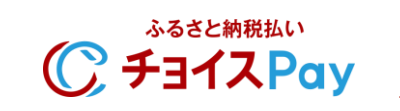

## レジ対応マニュアル ≪チョイスアプリ≫

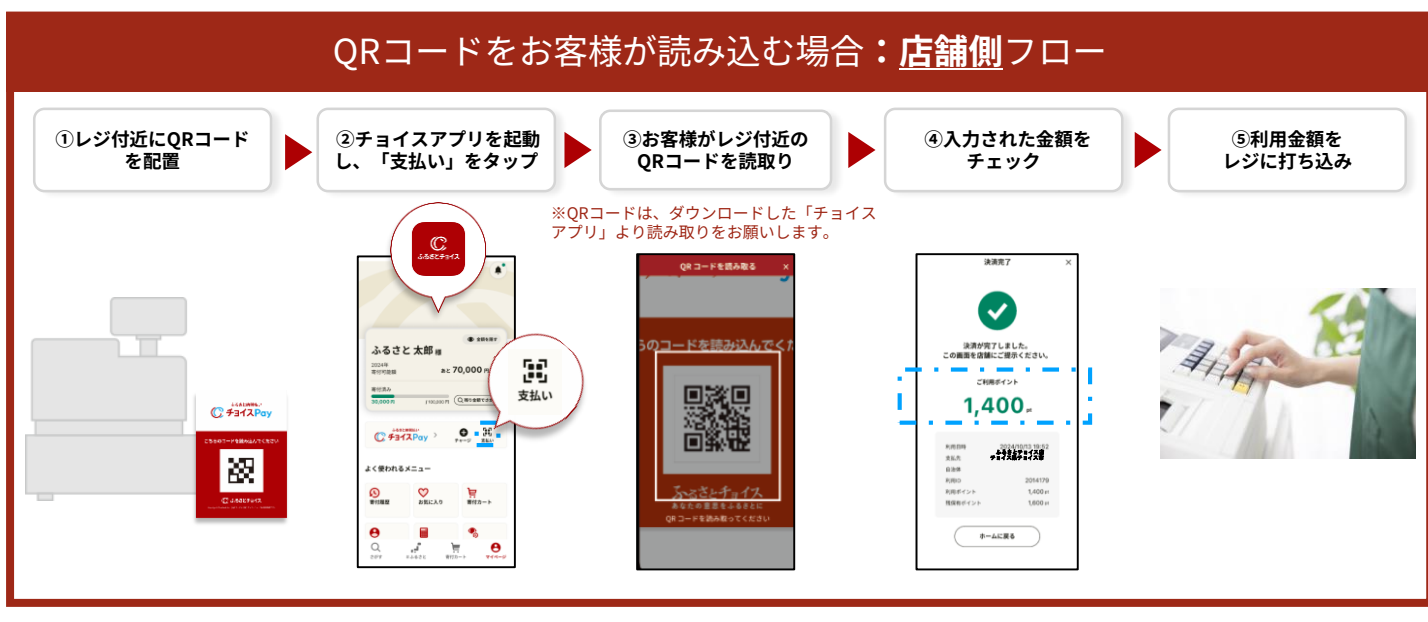

### [チョイスPay利用の注意点]

- チョイスPayのご利用は事前にチョイスアプリ/チョイスPayアプリのダウンロードとふるさとチョイスの会員登録が必要です。
- ポイントの有効期限はアプリ内に表示されております。※
- 1pt = 1円としてご利用いただけます。
- ポイントは、チョイスPay加盟店レジでご利用いただけるお支払い方法との併用が可能です。(現金やクレジットカードなど)
- ご利用のキャンセルは、チョイスPay CMS(管理ツール)上から可能です。

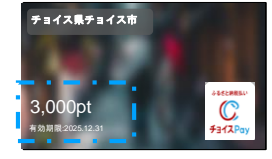

### QRコードをお客様が読み込む場合:チョイスPayの<u>利用者(寄付者)側</u>フロー

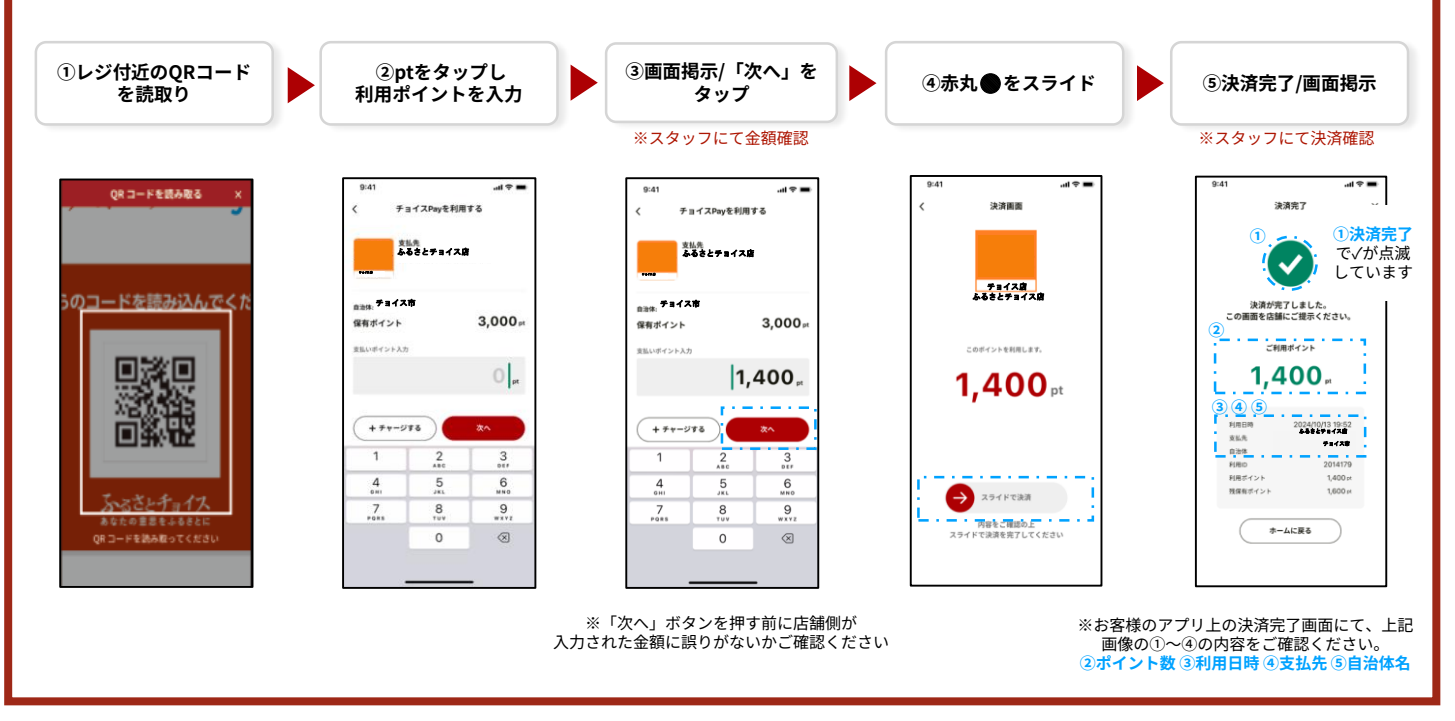

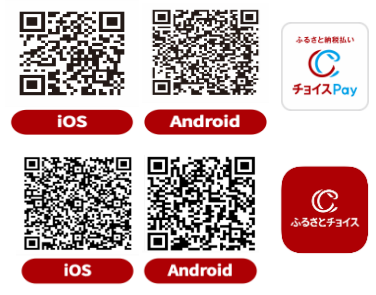

### ■チョイスPayのご利用には、事前に「ふるさと納税払い チョイスPay」アプリもしくは 「チョイス」アプリのダウンロードと<mark>ふるさとチョイスの会員登録</mark>が必要です。

ふるさとチョイス新規会員登録は、アプリのトップ画面の会員登録ボタンから行えます。ふるさとチョ イス会員の方はチョイスサイトのログインIDとパスワードでチョイスPayもご利用いただけます。 ※QRコードは(株)デンソーウェーブの登録商標です。

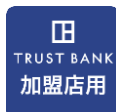

## 加盟店アプリを利用したチョイスPay対応マニュアル

#### QRコードを店舗が読み込む場合:店舗側とチョイスPayの利用者(寄付者)側フロー 店舗側 ①店舗スタッフが加盟店 ③利用者のQRコードを ④精算したいポイント ⑤「決済する」をタップ ②決済するをタップ アプリを起動 で決済完了 を入力 読取 ※スタッフにてお客様へ 金額確認 ※店舗IDとパスワードを入力してログイン 5,000 $\checkmark$ 500<sub>pt</sub> 決済完了 ì 9 8 500 pt IST BAN 5 6 決済する 4,500 pt 加盟店用 2 3 0 + 店舗利用履歴 決済する i. ホームに戻る 利用者 ①アプリを起動し ①<mark>利用者が</mark>チョイスPay ③ORコード画面を掲示 ④店舗側で決済 QRコードを表示をタッ ⑤決済完了 アプリを起動 . ふるさと納税して ふるさと納税して ふるさと納税払い C チョイスPay 8 9 7 8 8 9 7 8 믮 C FarXPay CHR#Fr QRコードの有効期間は10分です。 I効期限が切れた場合は「更新する」を押し TALL ORコード表示 L 決済完了後、利用者の画面表示は 変わりません。 ホームに戻り、ポイント残高を確 認してください。 更新する Ð Т ふるさと納税して ポイントチャージ 1 ふるさと納税して ポイントチャージ 2.000p 3.000pt 店舗で決済が完了するとカードの残高が 利用できるポイント数は カードに表記されています。 変わります。

### [加盟店アプリ利用の注意点]

- 加盟店アプリのご利用は事前にアプリのダウンロードと管理サイトCMSにて店舗登録が必要です。
- 管理サイトCMS URL: <u>https://cms.furusato-token.jp/login</u>

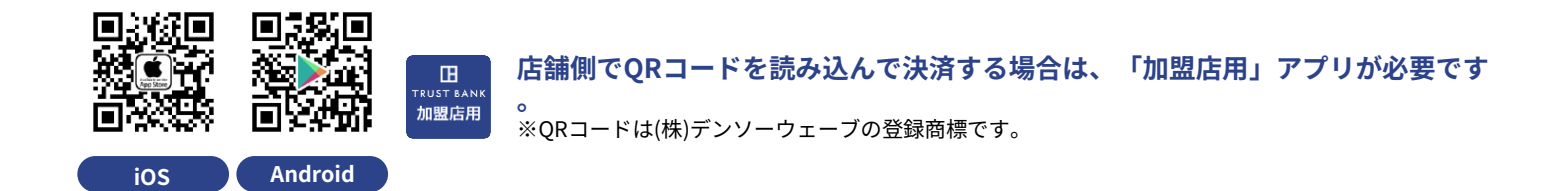

### 利用者アプリ決済エラーの対処法

### O1. チョイスPayの有効期限が過ぎています。

A. 保有チョイスPavポイントの有効期限切れの場合、利用することが できません。新たにチョイスPayをチャージ(寄付)してください。

### 02. このポイントは利用できません。

A. 自治体の管理サイトで、店舗がチョイスPay「非対応」設定になっ ている恐れがあります。自治体に連絡をして、チョイスPay「対応」 に設定変更をお願いします。

Q3. 予期しないエラーが発生いたしました。 A. 自治体に連絡し、状況を報告してください。状況によりすぐに解決 しない場合がありますので、お客様ヘチョイスPay以外の決済方法を 利用するよう促してください。

#### O4. 正しいORコード読込んでください。

A. チョイスPay以外のQRコードを読取っています。登録済みのチョイ スPayQRコードを読取ってください。また、スマートフォンのQRコ ードリーダーではなく、チョイスPayアプリのQRコードリーダーより 読取をお願いいたします。

### 05. 通信に失敗しました。

A. 電波状況が悪く、通信が切断された可能性があります。電波状態を ご確認の上、再度実行してください。

#### Q6.チョイスPayが不足しています。

A. お客様の保有チョイスPayポイントが利用数より不足しています。 保有数内の利用可能なポイントを再度入力するか、利用可能なチョイ スPavを追加でチャージ(寄付)してください。 ※現金やクレジットなど他の支払い方法との併用も可能です。

### 店舗の利用状況の確認・取消・QRコード作成

チョイスPayの利用履歴確認や取消、ORコード作成などができる管理画面CMSが各店舗で利用可能です。

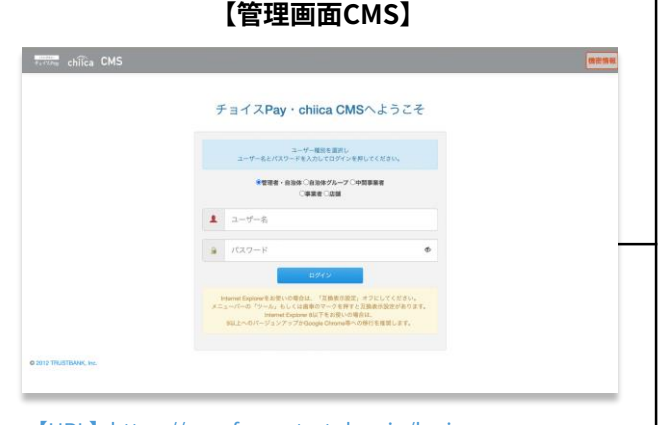

[URL] https://cms.furusato-token.jp/login CMSについての詳細は別紙「チョイスPay\_事業者・店舗用マ ニュアル」をご確認ください。

・管理画面CMSは、チョイスPayの利用実績の確認や利用取消などの 操作を行っていただく為のシステムです。

・左下のURLまたはORコードからアクセスし、店舗での利用開始前に **必ずログイン**を行ってください。

・初めて管理画面を開いた場合や長期間CMSにログインをしていなか った場合、2段階認証(※)の画面が表示されます。1回目のログインを した後は、「店舗」の先頭にある〇をクリックし、店舗コードとパス **ワードの入力でログイン**することが可能です。

・店舗掲示用QRコードは、レジー覧から「QRコード表示」し、「印 刷用ページ」より印刷することができます。

・ポイント利用の取消や、利用ポイント数の訂正等は、こちらの管理 サイトにてご対応可能です。ポイントの取消を行うと、お客様のアプリにポイントが戻ります。そちらをご確認後、再度決済をしていただ きます。

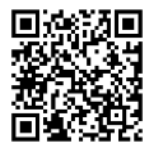

【ORコード】 · スマホ、タブレットからはこちらのOR コードを読込んでください。

※2段階認証について(ログイン操作が2回必要です) ①1回目ログイン ユーザー名: chiicacms2024 パスワード: HCVnY76sh&QvczH5T)n8AadX#YGz2gXs

②2回目ログイン ユーザー名:設定した店舗コード パスワード:設定したパスワード

### アプリに関するお問合せ

チョイスPayアプリがうまく起動しない・エラーメッセージが表示され る等の不具合については、下記のメールアドレス宛お問い合わせをお願 いいたします。

ふるさとチョイスPay事務局 宛 <u>choicepay@trustbank.co.jp</u>

### その他 チョイスPayに関するお問合せ

その他運用に関するお問い合わせについては、契約先自治体へお問い 合わせをお願いいたします。

【運営会社】株式会社 トラストバンク ※2営業日内の回答に努めておりますが、お問合せ内容等によっては お時間を頂戴することがございます。